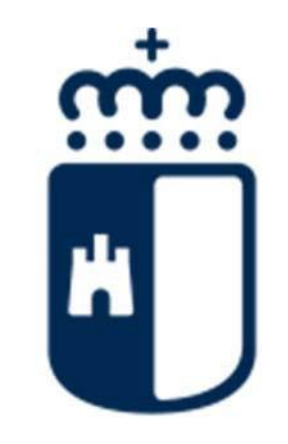

# Castilla-La Mancha

# Consejería de Economía, Empresas y Empleo

Dirección General de Formación Profesional en el Ámbito Laboral

#### MANUAL MODELO DE CALIDAD FOCO

#### **ENTIDAD**

Última actualización: 11 de julio de 2025

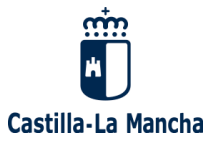

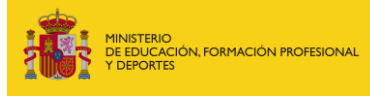

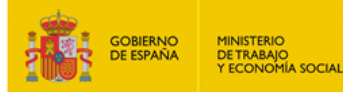

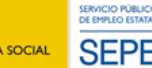

### MANUAL MODELO DE CALIDAD FOCO - ENTIDAD-

#### Contenido

| MANUAL MODELO DE CALIDAD FOCO -ENTIDAD          | 2  |
|-------------------------------------------------|----|
| ALTA PRIMERA SOLICITUD Y CUADERNO DE EVALUACIÓN | 3  |
| VALIDACIÓN DE LA SOLICITUD Y ALEGACIONES        | 14 |
| ALTA NUEVA SOLICITUD Y CUADERNO DE EVALUACIÓN   | 17 |
| INFORME DE CALIDAD DE ENTIDAD.                  | 19 |

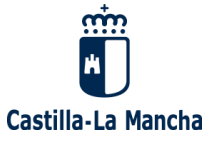

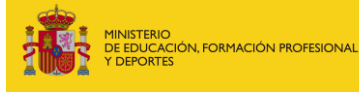

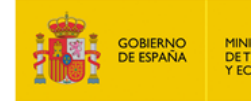

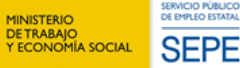

SERVICIO PÚE DE EMPLEO ES

## ALTA PRIMERA SOLICITUD

1. Entramos en "cuaderno de evaluación", dentro del módulo de "evaluación de la calidad".

| m                          | FOCO - Con          | sejería de Economía, Empresas | y Empleo.              |                               |                 |
|----------------------------|---------------------|-------------------------------|------------------------|-------------------------------|-----------------|
| Castilla-La Manch          | na 👘 in             | icio 📑 contacto               | tablón                 | 📑 ayuda 📑 cer                 | rrar            |
|                            |                     |                               |                        |                               |                 |
| ADMINISTRACIÓN             | CENTROS             | ESPECIALIDADES                | UTILIDADES             | EVALUACIÓN CALIDAD            | PLANES FORMATIN |
| Entidades                  | Centros             | Certs. Profesionalidad        | Subscripción A Alertas | Cuaderno de Evaluación        | Modalidad II    |
| Solicitudes de Inscripcion | Registro de Centros | Espec. No CP                  | Tablón                 | Estado Entidad                |                 |
|                            |                     | Its. Formativos               |                        | Informe de calidad de entidad |                 |
|                            |                     | Progs. Ocupados               |                        | Revisión de Calidad           |                 |
|                            |                     |                               |                        | Solicitud de Evaluación       |                 |
|                            |                     |                               |                        |                               |                 |

2. Una vez dentro de "evaluación de calidad", en el menú de la izquierda seleccionamos "solicitud de evaluación" y en el menú inferior "alta".

| _                             | _           | FOCO - Conseiería d        | e Economía   | Empresas | / Empleo              |        |           |                |
|-------------------------------|-------------|----------------------------|--------------|----------|-----------------------|--------|-----------|----------------|
|                               |             | MANTENIMIENTO              |              |          |                       |        |           |                |
| Castilla                      | a-La Mancha | inicio                     |              | contacto | 🔳 tablón              | ayuda  | Cerrar    | _              |
|                               | Solicitud d | e Evaluación de la Calidad |              |          |                       |        |           |                |
| Solicitud de Evaluación       |             | Resultados: 0              | •            | ٥        | Página: 1 de 0        | Q      | 0         |                |
| Cuaderno de Evaluación        | Sel         | Nº 🔲                       | Num. Registr |          | Cardo Stain           |        | tade Cuad | ene Escha Alta |
| Revisión de Calidad           |             |                            |              |          | - No hay resultados - |        |           |                |
| Estado Entidad                |             |                            |              |          |                       |        |           |                |
| Informe de calidad de entidad |             |                            |              |          |                       |        |           |                |
|                               |             |                            |              |          |                       |        |           |                |
|                               |             |                            |              |          |                       |        |           |                |
|                               |             |                            |              |          |                       |        |           |                |
|                               |             |                            |              |          |                       |        |           |                |
|                               |             |                            |              |          |                       |        |           |                |
|                               |             |                            |              |          |                       |        |           |                |
|                               |             |                            |              |          |                       |        |           |                |
|                               |             |                            |              |          |                       |        |           |                |
|                               |             |                            |              |          |                       |        |           |                |
|                               |             |                            |              |          |                       |        |           |                |
|                               |             |                            |              |          |                       |        |           |                |
|                               |             |                            |              | $\sim$   |                       |        |           |                |
|                               |             |                            |              | Aita     | Modificar Consultar   | Volver |           |                |
|                               |             |                            |              |          |                       |        |           |                |
|                               |             |                            |              |          |                       |        |           |                |

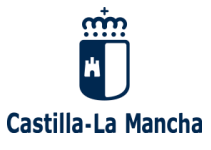

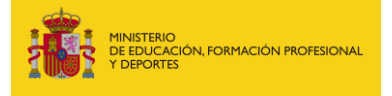

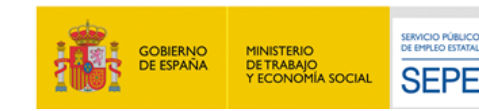

3. Se cumplimentan los diferentes apartados y se da a guardar. Si falta algún dato la aplicación te lo dice.

|                               |                          | EOCO Consoloría do                           |                                                                                                    | Emploo                              |                                 |                                    |
|-------------------------------|--------------------------|----------------------------------------------|----------------------------------------------------------------------------------------------------|-------------------------------------|---------------------------------|------------------------------------|
|                               | m                        |                                              | Economia, Empresas y                                                                                                    | Empleo.                             |                                 |                                    |
|                               | *                        | MANTENIMIENTO                                |                                                                                                    |                                     |                                 |                                    |
| Castilla                      | -La Mancha               | inicio                                       | Contacto                                                                                                    | 🔳 tablón                            | 🔳 ayuda                         | Cerrar                             |
|                               | Alta Solicitud o         | e Evaluación                                 |                                                                                                    |                                     |                                 |                                    |
| Solicitud de Evaluación       |                          |                                              |                                                                                                    |                                     |                                 |                                    |
| Cuaderno de Evaluación        |                          | SOLICITUD D                                  | E EVALUACIÓN DEL "MOD                                                                                                    | LO DE CALIDAD DE EN                 | TIDADES DE FORMAC               | IÓN CLM"                           |
| Revisión de Calidad           | DATOS DE LA EN           | TIDAD                                        |                                                                                                    |                                     |                                 |                                    |
| Fatada Fatidad                | CIF:                     |                                              | Razón S                                                                                                    | cial:                               |                                 |                                    |
| Estado Enddad                 | Domicilio Social:        |                                              | Nº:                                                                                                    |                                     | 48                              |                                    |
| Informe de calidad de entidad | Población:               |                                              | Provinci                                                                                                    |                                     |                                 |                                    |
|                               | C.P:                     |                                              |                                                                                                    |                                     |                                 |                                    |
|                               | Teléfono:                |                                              | Correo B                                                                                                    | lectrónico:                         | correo@correo.es                |                                    |
|                               | El correo electróni      | co designado será el medio por el            | que desea recibir el aviso de notifica                                                                                                    | ción.                               |                                 |                                    |
|                               | Representante L          | egal:                                        |                                                                                                    |                                     |                                 |                                    |
|                               | Nombre:                  | nombre_representante_323 primer_             | _apellido segundo_apellido 🗸 NIF:                                                                                                    |                                     | 7                               |                                    |
|                               | Hombre                   | 🗌 Mujer                                      |                                                                                                    |                                     |                                 |                                    |
|                               | Provincia:               |                                              | C.P:                                                                                                    |                                     |                                 |                                    |
|                               | Población:               |                                              |                                                                                                    |                                     |                                 |                                    |
|                               | Domicilio:               | domicilio                                    |                                                                                                    |                                     |                                 |                                    |
|                               | Teléfono:                |                                              | Teléfono                                                                                                    | movil:                              |                                 |                                    |
|                               | Email:                   | correo@correo.es                             | Horario                                                                                                    | referente para recibir llamada:     | cualquier hora                  |                                    |
|                               |                          |                                              |                                                                                                    |                                     |                                 |                                    |
|                               | - Si existe represe      | ntante, las comunicaciones que de            | eriven de este escrito se realizarán o                                                                                                    | n el representante designado po     | r el interesado                 |                                    |
|                               | - El solicitante est     | á obligado a la comunicación por r           | nedios electrónicos. La notificación e                                                                                                    | ectrónica se realizará en la Platal | forma https://notifica.jccm.es/ | notifica. Compruebe que está usted |
|                               | registrado y que s       | us datus son conectos.                       |                                                                                                    |                                     |                                 |                                    |
|                               |                          |                                              |                                                                                                    |                                     |                                 |                                    |
|                               | CRITERIOS A VA           | LORAR EN ESTA SOLICITUD                      |                                                                                                    |                                     |                                 |                                    |
|                               | here and an and a second | a an all a a strategy and a second state a s | and the control of the second second s |                                     |                                 |                                    |
|                               |                          |                                              |                                                                                                    | Guardar Volver                      |                                 |                                    |

|                             |                                                                                                    | FOCO - Consejería                                                                                                    | de Economía, Empresas y                   | Empleo.                           |                                   |                                   |  |  |  |
|-----------------------------|----------------------------------------------------------------------------------------------------|----------------------------------------------------------------------------------------------------|-------------------------------------------|-----------------------------------|-----------------------------------|-----------------------------------|--|--|--|
|                             | *                                                                                                    | MANTENIMIENTO                                                                                                    |                                           |                                   |                                   |                                   |  |  |  |
| Cas                         | stilla-La Mancha                                                                                                    | inicio                                                                                                    | Contacto                                  | 💼 tablón                          | 🗑 ayuda                           | Cerrar                            |  |  |  |
|                             | Alta Sol                                                                                                    | licitud de Evaluación                                                                                                    |                                           |                                   |                                   |                                   |  |  |  |
| Solicitud de Evaluación     | CRITERI                                                                                                    | IOS A VALORAR EN ESTA SOLICITUE                                                                                                    | 2                                         |                                   |                                   |                                   |  |  |  |
|                             | Debera                                                                                                    | á marcar aquellos criterios cuya revisiór                                                                                                    | n se solicita y que se presentan en el cu | aderno de evaluación con las con  | respondientes evidencias.         |                                   |  |  |  |
| ruaderno de Evaluación      | - 🗖 cc.                                                                                                    | 1 - Cubrir las necesidades de formación                                                                                                    | detectadas por la entidad con la oferta   | formativa.                        |                                   |                                   |  |  |  |
| evisión de Calidad          | cc.                                                                                                    | 2 - Garantizar que las necesidades de la                                                                                                    | a oferta formativa se puedan cubrir con   | los perfiles docentes necesarios. |                                   |                                   |  |  |  |
| stado Entidad               | CC.                                                                                                    | 3 - Garantizar que las necesidades de la                                                                                                    | a oferta formativa se puedan cubrir con   | los profesionales no docentes ne  | cesarios.                         |                                   |  |  |  |
| forme de calidad de entidad | CC.                                                                                                    | 4 - Garantizar que la gestión de los reci                                                                                                    | ursos humanos en la entidad de formac     | ión, parte de una estructura orga | nizacional que sea funcional.     |                                   |  |  |  |
|                             | CC.                                                                                                    | 5 - Garantizar que la gestión de los reci                                                                                                    | ursos materiales se realiza de manera o   | rganizada y funcional en la entid | ad de formación.                  |                                   |  |  |  |
|                             | CC.6 - Garantizar que la gestión de las infraestructuras se realiza de manera organizada y funcional en la entidad de formación. |                                                                                                    |                                           |                                   |                                   |                                   |  |  |  |
|                             | 🗌 cc.                                                                                                    | CC.7 - Sistematizar el uso de las nuevas tecnologías en la gestión administrativa y en los procesos de comunicación de la entidad de formación.                                 |                                           |                                   |                                   |                                   |  |  |  |
|                             | CC.                                                                                                    | .8 - Favorecer las nuevas tecnologías como recurso didáctico y canal de comunicación en el proceso de enseñanza-aprendizaje de la oferta formativa a impartir.                  |                                           |                                   |                                   |                                   |  |  |  |
|                             | CC.                                                                                                    | .9 - Adaptar los contenidos formativos a impartir en la oferta formativa en base a las necesidades / innovaciones detectadas en el sector profesional de referencia.            |                                           |                                   |                                   |                                   |  |  |  |
|                             | CC.                                                                                                    | . 10 - Garantizar en el proceso de impartición una línea de actuación común/coherente en cuanto a los diferentes elementos que la componen (evaluación, impartición?).          |                                           |                                   |                                   |                                   |  |  |  |
|                             | cc.                                                                                                    | C.11 - Se realiza la evaluación del desempeño de los formadores encargados de la impartición de la/s acción/es formativa/s.                                                     |                                           |                                   |                                   |                                   |  |  |  |
|                             | □ cc.                                                                                                    | CC.12 - Se realiza la evaluación del desempeño de la labor tutorial realizada por los formadores encargados de las prácticas de las acciones formativas (tutores de prácticas). |                                           |                                   |                                   |                                   |  |  |  |
|                             | CC.                                                                                                    | 13 - Asegurar la coordinación/comunica                                                                                                    | ición entre tutores del centro de formac  | ión y centro de trabajo.          |                                   |                                   |  |  |  |
|                             | 0 cc.                                                                                                    | <ol> <li>Establecer estrategias que contribu</li> <li>Establecer estrategias que posibil</li> </ol>                                                                             | iyan a la satisfacción de los profesional | es que conforman el equipo huma   | ano de la entidad de formación.   | arcalar qua influvan an al ámhito |  |  |  |
|                             | labo                                                                                                    | pral.                                                                                                    | ten el desarrono personal del alonna      | o de la enduad de formación, e    | n coanto a competencias dansv     | ersales que introyen en el ambito |  |  |  |
|                             | CC.                                                                                                    | 16 - Establecer estrategias que posibilit                                                                                                    | en el desarrollo profesional del alumna   | lo de la entidad de formación.    |                                   |                                   |  |  |  |
|                             | CC.                                                                                                    | 17 - Promover el perfeccionamiento pro                                                                                                    | fesional de los miembros que conforma     | n el equipo de profesionales (doo | centes y/o no docentes) de la ent | tidad de formación.               |  |  |  |
|                             | C cc.                                                                                                    | 18 - Establecer estrategias de sostenibi                                                                                                    | lidad y responsabilidad medioambienta     | en la entidad de formación.       |                                   |                                   |  |  |  |
|                             |                                                                                                    | 19 - Potenciar la imagen pública de la e                                                                                                    | ntidad de formación como referente de     | la formación profesional para el  | empleo,                           |                                   |  |  |  |
|                             |                                                                                                    |                                                                                                    |                                           |                                   |                                   |                                   |  |  |  |
| _                           |                                                                                                    |                                                                                                    |                                           |                                   |                                   |                                   |  |  |  |
| ]                           | Soñolor                                                                                                    |                                                                                                    |                                           |                                   |                                   | activon on                        |  |  |  |
|                             | Senalar                                                                                                    | tos criterios que se c                                                                                                    | quieren evidenciar. Lo                    | is senalauos aqui                 | seran los que se                  | activenen                         |  |  |  |
|                             |                                                                                                    |                                                                                                    | el cuaderno de                            | evaluación.                       |                                   |                                   |  |  |  |

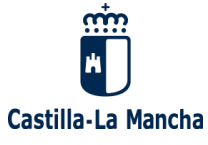

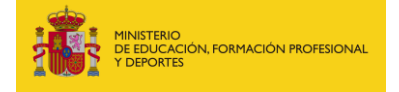

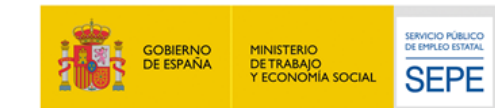

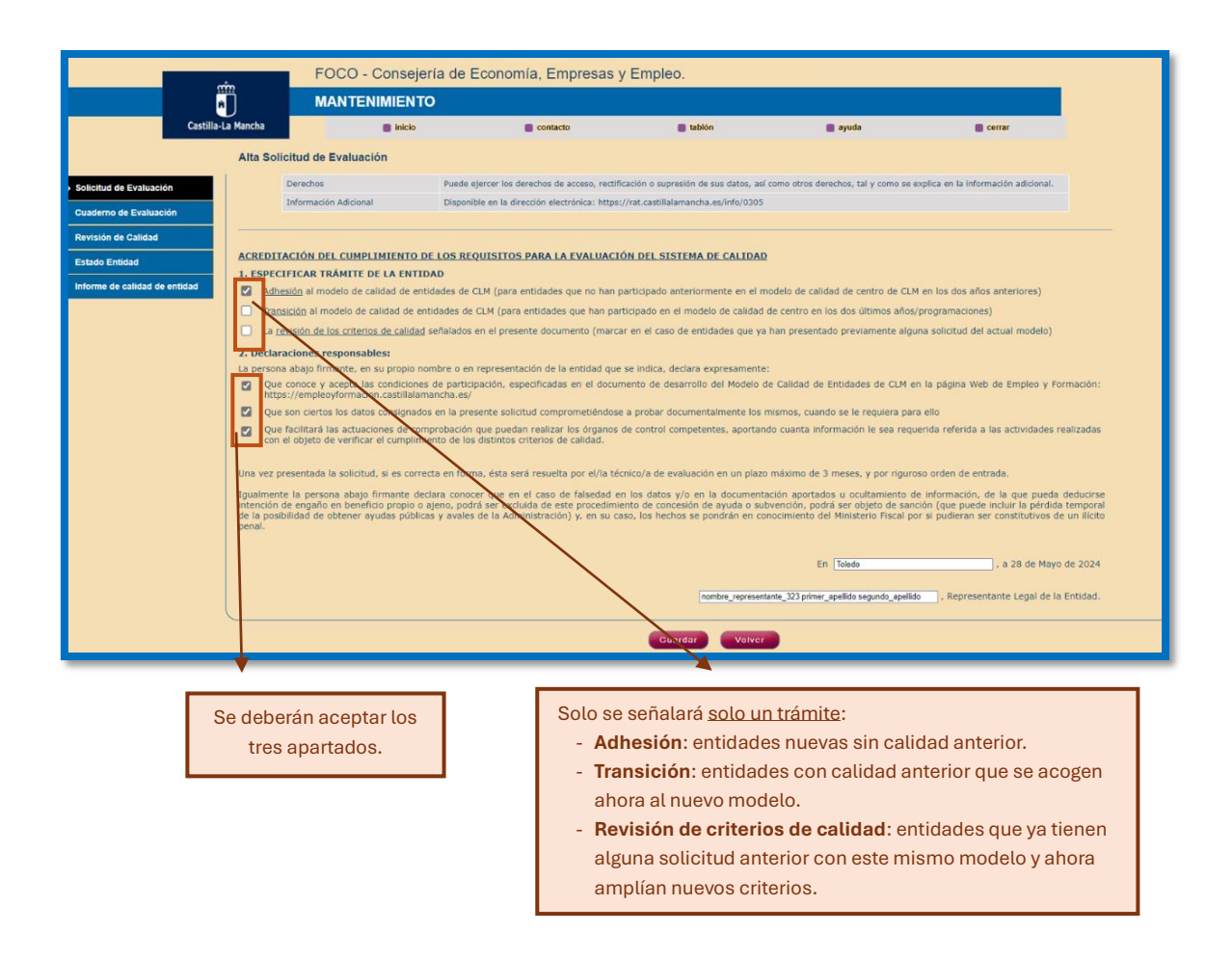

\*Una vez grabada la solicitud podemos consultarla y/o modificarla. **No será posible dar de alta una nueva** hasta que no se envíe la actual y se resuelva, junto con el cuaderno de evaluación, por parte del técnico de evaluación.

El número de registro de la solicitud no aparecerá hasta que se dé de alta el cuaderno de evaluación. Ambos tendrán el mismo número de registro.

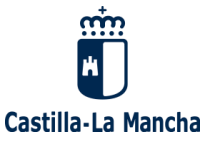

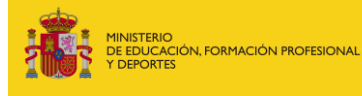

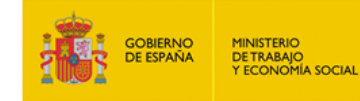

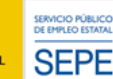

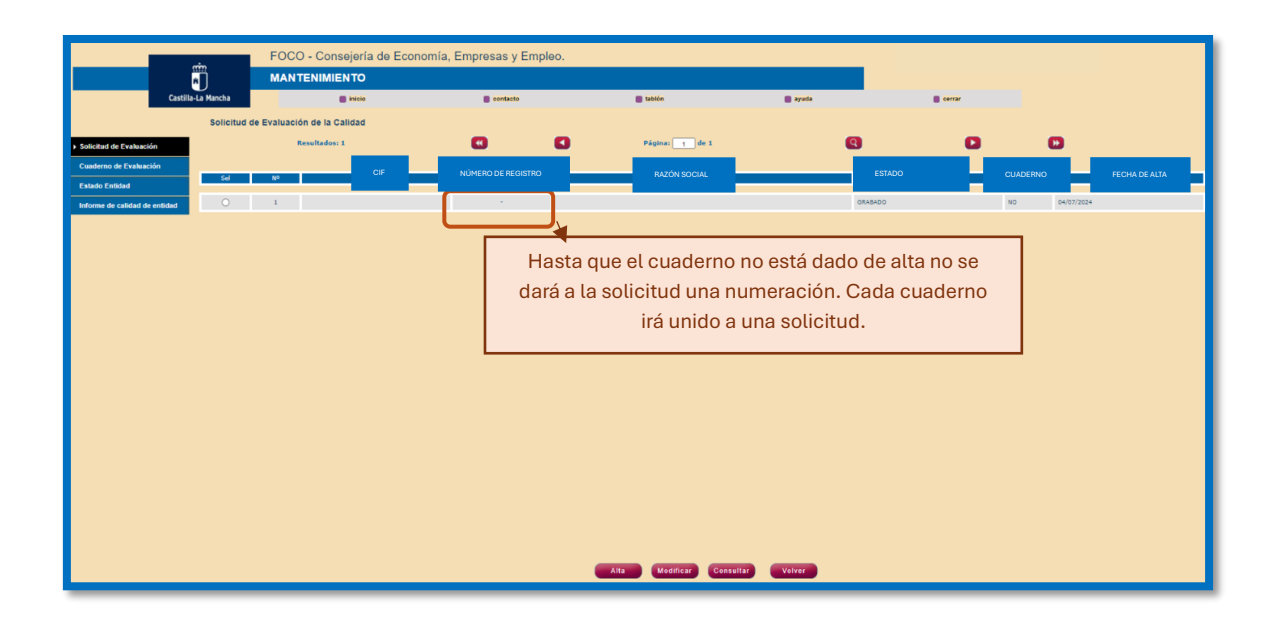

# ALTA PRIMER CUADERNO DE EVALUACIÓN.

 Alta cuaderno de evaluación: se da de alta y se cumplimentan los datos que se solicitan. En el menú de la izquierda seleccionamos "cuaderno de evaluación" y en el menú inferior "alta". Cumplimentamos los datos que se solicitan.

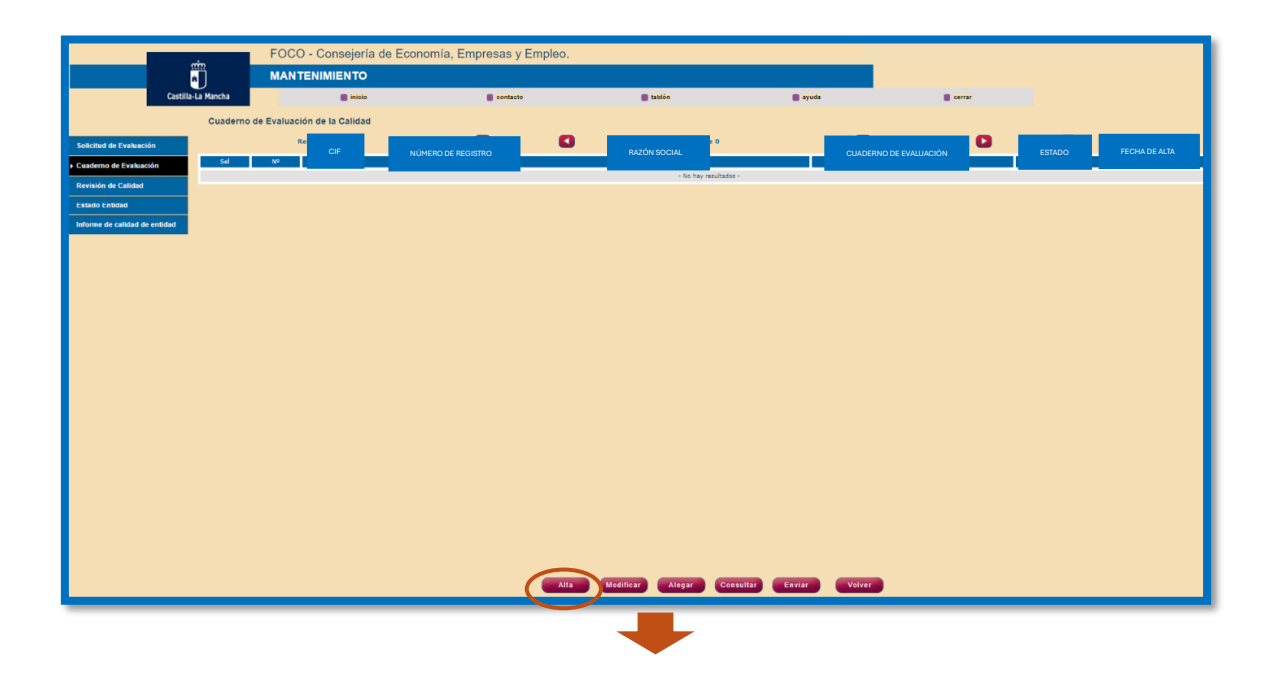

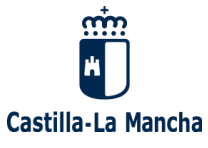

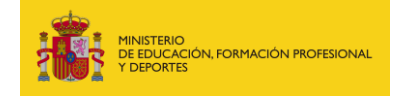

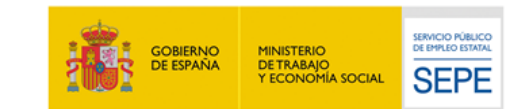

|                                       | FO                          | CO - Consejería de Ecor | iomía, Empresas y Empleo. |          |                   |                              |  |  |  |  |
|---------------------------------------|-----------------------------|-------------------------|---------------------------|----------|-------------------|------------------------------|--|--|--|--|
| A A A A A A A A A A A A A A A A A A A | MA                          | NTENIMIENTO             |                           |          |                   |                              |  |  |  |  |
| Castilla-L                            | a Mancha                    | inicio                  | Contacto                  | 💼 tablón | 💼 ayuda           | Cerrar                       |  |  |  |  |
|                                       | Alta Guaderno de Evaluación |                         |                           |          |                   |                              |  |  |  |  |
| Solicitud de Evaluación               | DATOS DE LA ENTID           | DAD                     |                           |          |                   |                              |  |  |  |  |
| Cuaderno de Evaluación                | Razón Social:               |                         |                           |          | CIF:              |                              |  |  |  |  |
| Revisión de Calidad                   | Dirección:<br>Provincia:    |                         | Localidad:                |          | Nº:<br>C.P.:      |                              |  |  |  |  |
| Estado Entidad                        | Emaile                      |                         |                           |          | Talf -            |                              |  |  |  |  |
| Informe de calidad de entidad         | Nombre:                     | 0:                      |                           |          | Primer Apellido:  |                              |  |  |  |  |
|                                       | Segundo Apellido:           |                         |                           |          | Telf.:            |                              |  |  |  |  |
|                                       |                             |                         |                           | 2        |                   |                              |  |  |  |  |
|                                       | CENTROS DE LA EN            | TIDAD                   |                           | Cump     | limentar los dato | os de la persona de contacto |  |  |  |  |
|                                       | Nº Censo:                   |                         |                           | Cump     |                   |                              |  |  |  |  |
|                                       | Nombre:                     |                         |                           |          |                   |                              |  |  |  |  |
|                                       | Dirección:<br>Provincia:    | Locali                  | dad:                      |          |                   | C.P.:                        |  |  |  |  |
|                                       |                             |                         |                           |          |                   |                              |  |  |  |  |
|                                       | Nº Censo:                   |                         |                           |          |                   |                              |  |  |  |  |
|                                       | Dirección:                  |                         |                           |          |                   | Nº:                          |  |  |  |  |
|                                       | Provincia:                  | Locali                  | dad:                      |          |                   | C.P.:                        |  |  |  |  |

Se cumplimentan los criterios que queremos trabajar. \*Importante, solo se nos despliegan los criterios que hemos seleccionado en la solicitud. Si nos hemos equivocado y queremos añadir o eliminar alguno hay que modificar la solicitud. Ésta se puede modificar, hasta que el cuaderno esté en estado "enviado". Después ya no será posible.

|                                                 | GRUPOS DE CRITERIOS DE CALIDAD                  |  |  |  |
|-------------------------------------------------|-------------------------------------------------|--|--|--|
| CRITERIOS DE DISEÑO DE LA OFERTA FORMATIVA      |                                                 |  |  |  |
| CRITERIOS DE DESAROU O DE LA OSERTA EORMATIVA   | TÉCNICO-ADMINISTRATIVOS                         |  |  |  |
|                                                 | TÉCNICO-PEDAGÓGICOS                             |  |  |  |
| CRITERIOS DE RESPONSABILIDAD Y PRESENCIA SOCIAL |                                                 |  |  |  |
|                                                 |                                                 |  |  |  |
| $\sim$                                          |                                                 |  |  |  |
|                                                 | Criterios de diseño de la oferta formativa      |  |  |  |
|                                                 | Criterios de desarrollo de la oferta formativa  |  |  |  |
|                                                 |                                                 |  |  |  |
|                                                 | Criterios de responsabilidad y presencia social |  |  |  |
|                                                 |                                                 |  |  |  |
|                                                 |                                                 |  |  |  |
|                                                 |                                                 |  |  |  |
|                                                 |                                                 |  |  |  |

- Se debe describir la línea o líneas de actuación para demostrar el cumplimiento del criterio.

- Se adjuntará una evidencia por la línea de actuación. Si se quiere adjuntar más de una evidencia, se dará de alta otra línea de actuación y se adjuntará la nueva evidencia.

\*la capacidad del tamaño máximo de un archivo adjunto es de 1MG. No es necesario enviar evidencia con archivos completos, a veces será suficiente con pantallazos o archivos a modo de ejemplo.

\*No se podrán subir archivos comprimidos.

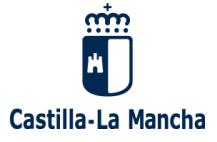

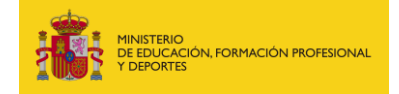

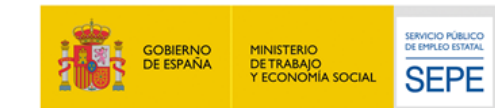

|                                                 | GRUPOS DE CRIT         | TERIOS DE CALIDAD             |  |
|-------------------------------------------------|------------------------|-------------------------------|--|
| CRITERIOS DE DISEÑO DE LA OFERTA FORMATIVA      |                        |                               |  |
|                                                 |                        | TÉCNICO-ADMINISTRATIVOS       |  |
| CRITERIOS DE DESAROLLO DE LA OPERIA PORMATIVA   |                        | TÉCNICO-PEDAGÓGICOS           |  |
| CRITERIOS DE RESPONSABILIDAD Y PRESENCIA SOCIAL |                        |                               |  |
|                                                 |                        |                               |  |
|                                                 |                        |                               |  |
|                                                 | ·                      |                               |  |
|                                                 | Criterios de diseño    | <u>de la oferta formativa</u> |  |
|                                                 | Criterios de desarroll | lo de la oferta formativa     |  |
|                                                 |                        |                               |  |
|                                                 | Criterios de responsal | bilidad y presencia social    |  |

| Criterios de Diseño de | la Oferta Formativa                                                                                                    |
|------------------------|----------------------------------------------------------------------------------------------------|
| <u>CC.1</u>            | CC.2 - Garantizar que las necesidades de la oferta formativa se puedan cubrir con los perfiles<br>docentes necesarios. |
| <u>CC.3</u>            | Añadir Linea de Actuación                                                                                              |
|                        |                                                                                                    |
|                        |                                                                                                    |
|                        |                                                                                                    |
|                        |                                                                                                    |
|                        |                                                                                                    |
|                        |                                                                                                    |
|                        |                                                                                                    |
|                        |                                                                                                    |
|                        |                                                                                                    |
|                        | Adjuntar Cerrar                                                                                                    |

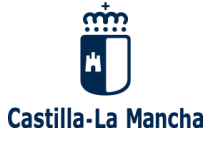

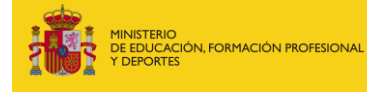

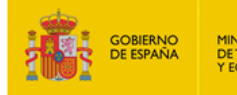

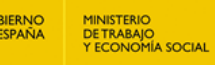

SERVICIO PÚBLICO DE EMPLEO ESTATAL

SEPE

| Criterios de E     | Diseño de la Oferta Formativa                                                                 |
|--------------------|-----------------------------------------------------------------------------------------------|
| <u>CC.1</u>        | CC.1 - Cubrir las necesidades de formación detectadas por la entidad con la oferta formativa. |
| CC.2               | Añadir Línea de Actuación                                                                     |
| <u><u>CC.3</u></u> | Lineas de actuación:                                                                          |
|                    |                                                                                               |
|                    |                                                                                               |
|                    |                                                                                               |
|                    |                                                                                               |
|                    |                                                                                               |
|                    |                                                                                               |
|                    |                                                                                               |
|                    |                                                                                               |
|                    |                                                                                               |
|                    |                                                                                               |
|                    |                                                                                               |
|                    |                                                                                               |
|                    | Adjuntar                                                                                      |
|                    |                                                                                               |

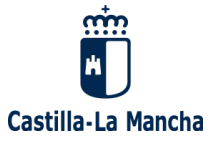

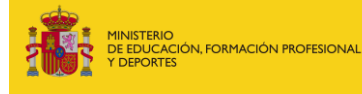

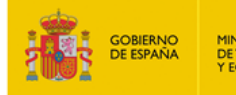

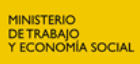

| iterios | de Diseño d    | e la Oferta l<br>Cubrir las r | Formativa<br>recesidades de for     | mación detectadas por la entidad con la oferta formativa. |
|---------|----------------|-------------------------------|-------------------------------------|-----------------------------------------------------------|
| cc.2    | <b>9</b> AR    | adir Linea de A               | ctuación                            |                                                           |
| CC.3    |                | Lineas de<br>actuación        | :                                   | 4                                                         |
|         |                | Aña                           | adir Línea de Actua                 | ción                                                      |
|         |                |                               | Lineas de<br>actuación:             | Describir la primera línea de actuación.                  |
|         |                |                               | Lineas de<br>actuación:             | Describir segunda línea de actuación.                     |
|         | Se pod<br>Cada | lrán adju<br>a una de         | ntar una o vari<br>ellas llevará ac | as líneas de actuación.<br>djunta una evidencia.          |
|         |                |                               |                                     |                                                           |
|         |                |                               |                                     | Adjuntar                                                  |

| <u>CC.1</u><br><u>CC.2</u><br><u>CC.3</u> | CC.1 - | Cubrir las necesi<br>adir Línea de Actuación<br>Líneas de<br>actuación: | idades de formación detec<br><u> Describir la primera línea de a</u> | stadas por la entidad o     | Adjuntar evidencias        | Adjuntar fichero de Evidencias                   |
|-------------------------------------------|--------|-------------------------------------------------------------------------|----------------------------------------------------------------------|-----------------------------|----------------------------|--------------------------------------------------|
|                                           | Autoer | valuación:<br>1do I: Diseño del                                         | Grado II: Eiecución                                                  | Grado III:                  | Grado IV:                  | Adjuntar fichers de Evidencias                   |
|                                           |        | proceso                                                                 | del proceso                                                          | Verificación del<br>proceso | Implementación del proceso |                                                  |
|                                           |        |                                                                         |                                                                      |                             |                            | (*) for form, many<br>procession to a particular |
|                                           |        |                                                                         |                                                                      |                             |                            |                                                  |
|                                           |        |                                                                         | Adjuntar                                                             | Cerrar                      |                            |                                                  |

Se seleccionará el grado de cumplimiento que la entidad cree evidenciar con la descripción de la línea/s de actuación y la presentación de la/s evidencia/s.

\*Esta autoevaluación es meramente informativa para el técnico. En ningún caso condicionará la evaluación del criterio.

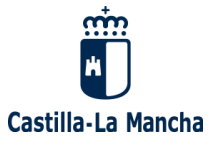

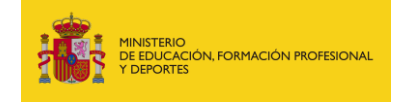

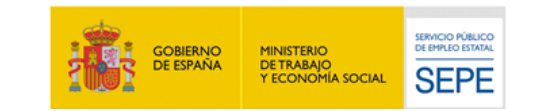

| Criterios de E | Diseño de la Oferta Formativa                           |                                            |                                         |  |  |  |  |  |
|----------------|---------------------------------------------------------|--------------------------------------------|-----------------------------------------|--|--|--|--|--|
| <u>CC.1</u>    | CC.1 - Cubrir las necesidades de formación detec        | tadas por la entidad con la of             | ferta formativa.                        |  |  |  |  |  |
| <u>CC.2</u>    | Añadir Línea de Actuación                               |                                            |                                         |  |  |  |  |  |
| <u>CC.3</u>    | CC.3 Lineas de actuación del cc1 Evidencias:            |                                            |                                         |  |  |  |  |  |
| (              | Autoevaluación:                                         |                                            |                                         |  |  |  |  |  |
|                | Grado I: Diseño del proceso Grado II: Ejecución proceso | del Grado III: Verificación<br>del proceso | Grado IV: Implementación<br>del proceso |  |  |  |  |  |
|                |                                                         |                                            |                                         |  |  |  |  |  |
|                |                                                         |                                            |                                         |  |  |  |  |  |
|                | Adjur                                                   | tar Cerrar                                 |                                         |  |  |  |  |  |

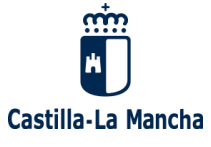

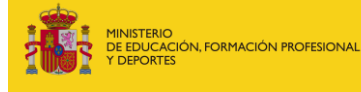

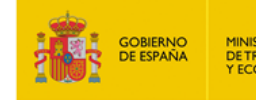

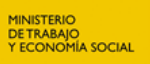

SERVICIO PÚBLICO DE EMPLEO ESTATAL

SEPE

| Criterios de Diseño de la Ofe | rta Formativa                  |                                    |                                           | Comprobamos que se<br>han adjuntado las<br>evidencias |
|-------------------------------|--------------------------------|------------------------------------|-------------------------------------------|-------------------------------------------------------|
| <u>CC.1</u> CC                | .1 - Cubrir las necesid        | ades de formación detec            | tadas por la entidad                      | con la oferta formativa.                              |
| <u>CC.2</u>                   | Añadir Línea de Actuación      |                                    |                                           |                                                       |
| <u>(C.3</u>                   | Lineas de<br>actuación:        | Evidencias:                        |                                           |                                                       |
| A                             | utoevaluación:                 |                                    |                                           |                                                       |
|                               | Grado I: Diseño del<br>proceso | Grado II: Eiecución<br>del proceso | Grado III:<br>Verificación del<br>proceso | Grado IV:<br>Implementación del<br>proceso            |
|                               |                                |                                    |                                           |                                                       |
|                               |                                |                                    |                                           |                                                       |
|                               |                                | Adjuntar                           | Cerrar                                    |                                                       |

Hecho esto, podemos pasar al siguiente criterio y/o cerrar la ventana para continuar en otro momento. Importante pulsar "guardar" en la pantalla principal.

| terios de Diseño | de la Oferta Formativa                            |                                    |                                           | Comprobamos que se<br>han adjuntado las<br>evidencias | ) tablón 🛛 🖷 ay                                                   |
|------------------|---------------------------------------------------|------------------------------------|-------------------------------------------|-------------------------------------------------------|-------------------------------------------------------------------|
| <u>CC.1</u>      | CC.1 - Cubrir las necesida                        | ades de formación dete             | ctadas por la entidad                     | con la oferta formativa.                              | 1                                                                 |
| <u>CC.3</u>      | Lineas de actuación:                              | Describir la primera línea de a    | ectuación CC1                             | Evidencias:                                           |                                                                   |
|                  |                                                   |                                    | 70                                        |                                                       |                                                                   |
|                  | Autoevaluación:<br>Grado I: Diseño del<br>proceso | Grado II: Eiecución<br>del proceso | Grado III:<br>Verificación del<br>proceso | Grado IV:<br>Implementación del<br>proceso            |                                                                   |
|                  |                                                   |                                    |                                           |                                                       |                                                                   |
|                  |                                                   |                                    |                                           |                                                       | TÉCNICO-ADMINISTRATIVOS<br>TÉCNICO-PEDAGÓGICOS                    |
|                  |                                                   |                                    |                                           |                                                       | diseño de la oferta formativa<br>ssarrollo de la oferta formativa |
|                  |                                                   |                                    |                                           |                                                       | ponsabilidad y presencia social                                   |
|                  |                                                   | Adjuntar                           | Cerrar                                    |                                                       |                                                                   |
|                  |                                                   |                                    |                                           |                                                       | Guardar                                                           |

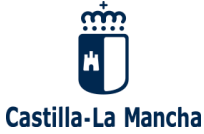

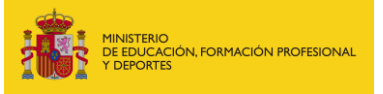

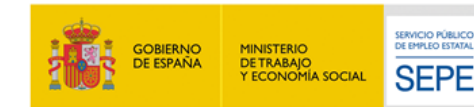

2. Cuando hemos cumplimentado todos los CC que hemos indicado en la solicitud, y adjuntado todas las evidencias, se enviará el cuaderno al técnico de evaluación a través del botón "enviar".

En ese momento, el cuaderno pasa de estado "en elaboración" a "enviado" y la entidad ya **no podrá modificar ni dar de alta otra solicitud** y cuaderno de calidad hasta que éste primero sea resuelto por el técnico de evaluación.

Si no hemos adjuntado alguna evidencia o cumplimentado algún criterio seleccionado en la solicitud no nos dejará enviar el cuaderno.

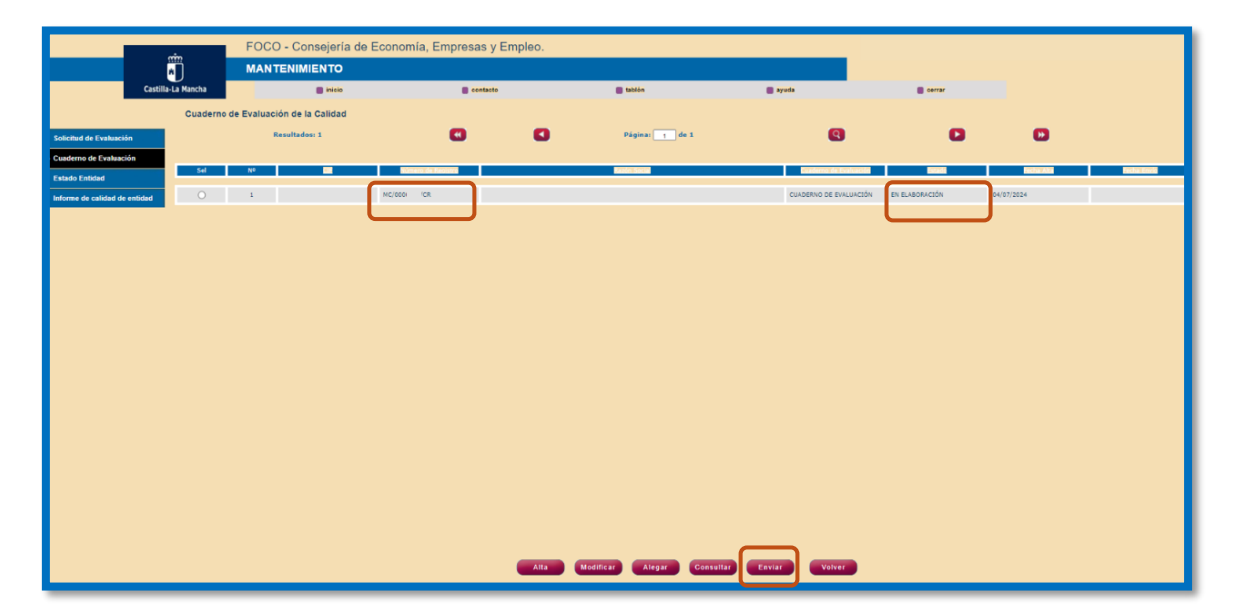

|                                                 | FOCO - Consejería de           | Economía, Empresas y E | mpleo.         |                         |                        |         | _          |
|-------------------------------------------------|--------------------------------|------------------------|----------------|-------------------------|------------------------|---------|------------|
|                                                 | MANTENIMIENTO                  |                        |                |                         |                        |         |            |
| Castilla-La Mancha                              | inicio                         | Contacto               | 🔳 tablón       | 🛢 ayud                  | a 💼 serrar             |         |            |
| Cuader                                          | no de Evaluación de la Calidad |                        |                |                         |                        |         |            |
| Solicitud de Evaluación                         | Resultados: 1                  |                        | C Págin        | a: 1 de 1               | 0 0                    |         |            |
| Cuaderno de Evaluación                          | 1                              | MC/000                 |                | -                       | CUADERNO DE EVALUACIÓN | ENVIADO | 03/06/2024 |
| Revisión de Calidad                             |                                |                        |                |                         |                        |         |            |
| Estado Entidad<br>Informe de calidad de entidad |                                |                        |                |                         |                        |         |            |
|                                                 |                                |                        |                |                         |                        |         |            |
|                                                 |                                |                        |                |                         |                        |         |            |
|                                                 |                                |                        |                |                         |                        |         |            |
|                                                 |                                |                        |                |                         |                        |         |            |
|                                                 |                                |                        |                |                         |                        |         |            |
|                                                 |                                |                        |                |                         |                        |         |            |
|                                                 |                                |                        |                |                         |                        |         |            |
|                                                 |                                |                        |                |                         |                        |         |            |
|                                                 |                                |                        |                |                         |                        |         |            |
|                                                 |                                |                        |                |                         |                        |         |            |
|                                                 |                                |                        |                |                         |                        |         |            |
|                                                 |                                |                        |                |                         |                        |         |            |
|                                                 |                                |                        |                |                         |                        |         |            |
|                                                 |                                |                        |                |                         |                        |         |            |
|                                                 |                                |                        | Alla Modificar | Alegar Consultar Enviar | Volver                 |         |            |

En este momento el cuaderno de evaluación tiene que ser valorado, junto con las evidencias adjuntadas en cada línea de actuación. El técnico de evaluación tiene 3 meses para resolver el cuaderno. Hasta la resolución del mismo, la entidad no puede dar de alta una nueva versión ni hacer modificaciones en el actual.

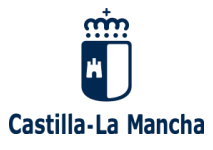

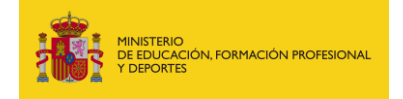

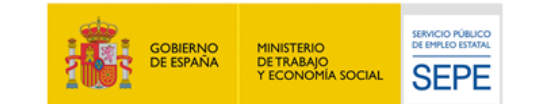

Una vez enviado el cuaderno esperaremos a recibir respuesta por parte del Servicio de Formación.

# VALIDACIÓN DE LA SOLICITUD Y ALEGACIONES

Hasta que el técnico no valore el cuaderno, su estado puede variar: "en valoración" y "pendiente de revisión" hasta su firma por la jefatura de servicio. Cuando el técnico ya ha valorado el cuaderno de calidad nos cambiará el estado del mismo a "validado provisional".

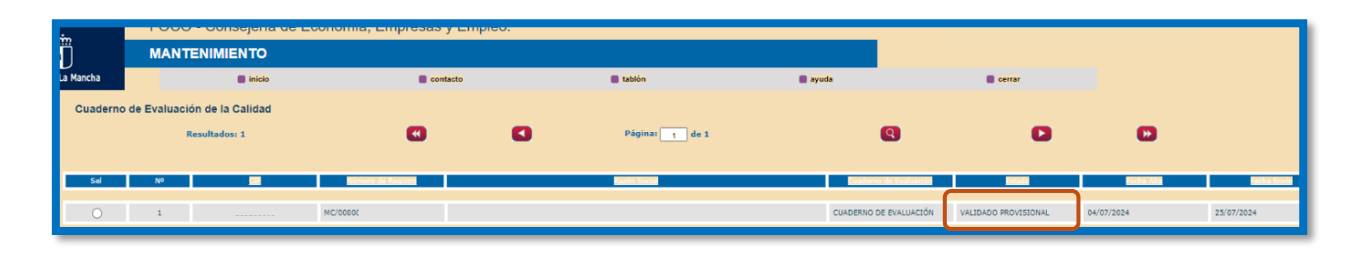

A partir de este momento la entidad dispone de 10 días para presentar alegaciones si no está de acuerdo con el resultado de la evaluación del cuaderno.

No se podrán incluir nuevas evidencias, sólo se podrán exponer los motivos y justificar por lo que no se está de acuerdo con el resultado emitido por el Servicio de Formación.

Para alegar tendremos que seleccionar el cuaderno y pinchar en el recuadro correspondiente.

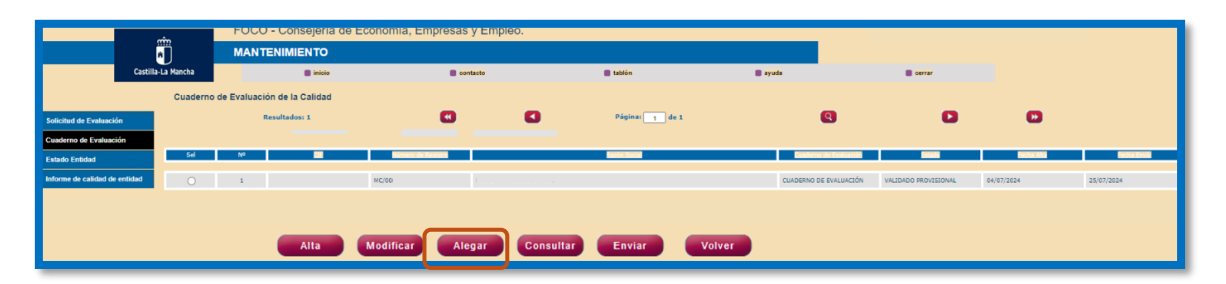

Al pinchar se abrirá la siguiente pantalla, donde encontramos al final del todo "alegaciones".

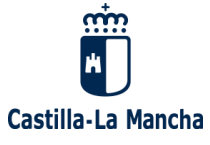

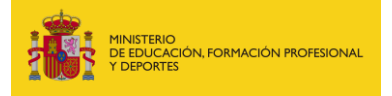

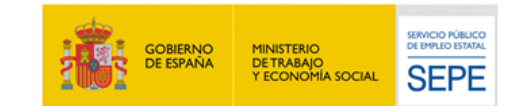

|                                                 | GRUPOS DE CRITERIOS DE CALIDAD                    |
|-------------------------------------------------|---------------------------------------------------|
| CRITERIOS DE DISEÑO DE LA OFERTA FORMATIVA      |                                                   |
|                                                 | TÉCNICO-ADMINISTRATIVOS                           |
| CRITERIOS DE DESAROLLO DE LA OFERTA FORMATIVA   | TÉCNICO-PEDAGÓGICOS                               |
| CRITERIOS DE RESPONSABILIDAD Y PRESENCIA SOCIAL |                                                   |
|                                                 |                                                   |
|                                                 |                                                   |
|                                                 |                                                   |
|                                                 | <u>Lriterios de lisero de la orerta formativa</u> |
|                                                 | Criterios de desarrollo de la oferta formativa    |
|                                                 | Criterios de responsabilidad y presencia social   |
|                                                 |                                                   |
|                                                 |                                                   |
|                                                 | Alegaciones Imprimir Volver                       |
|                                                 |                                                   |

Se selecciona el criterio/ que se quieren alegar y tendremos un cuadro para exponer los motivos por los que no se está de acuerdo con la decisión del técnico o para justificar la evidencia presentada previamente. En ningún caso se podrá adjuntar nuevas evidencias.

|                                          |                                                                                    |                                                   | Telf.: |
|------------------------------------------|------------------------------------------------------------------------------------|---------------------------------------------------|--------|
|                                          |                                                                                    |                                                   |        |
| Alegaciones de la E                      | ntidad                                                                             |                                                   |        |
| CC.18                                    |                                                                                    |                                                   |        |
| 🗹 Alegar                                 |                                                                                    |                                                   |        |
| Texto para describir el                  | motivo de la alegación                                                             |                                                   |        |
|                                          |                                                                                    |                                                   |        |
| Todavía no ha env<br>contrario se entend | iado la alegación. Para presentar la aleg<br>lerá como conforme con el cuaderno de | gación tiene que enviarla, en caso<br>evaluación. |        |
|                                          |                                                                                    |                                                   |        |
|                                          |                                                                                    |                                                   |        |
|                                          | Guardar                                                                            | Cerrar                                            |        |
|                                          |                                                                                    |                                                   |        |
|                                          |                                                                                    | TÉCNICO-PEDAGÓGICOS                               |        |
|                                          |                                                                                    |                                                   |        |

Cumplimentaremos el motivo de la alegación y le daremos a guardar.

Una vez guardado pasaremos a enviarla. Una vez enviada no podrá modificarse. El estado del cuaderno de "validado provisional" a "Alegado".

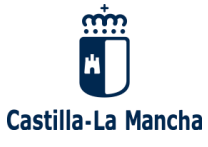

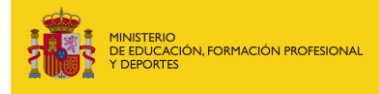

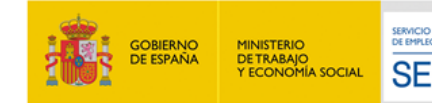

| , Empresas y E<br>econtacti               | foco-ust.cm-pre.jccm.es dice<br>Va emiar la presentación de alegaciones al cuadorno de<br>una vez emiado no podrá modificarse, ¿Desea continua?<br>Arquita                      | evaluación,<br>ayuna<br>Cancelar |
|-------------------------------------------|----------------------------------------------------------------------------------------------------|----------------------------------|
|                                           |                                                                                                    |                                  |
|                                           | Localidad: ALBACETE                                                                                                    |                                  |
| CC.18<br>CC.18<br>Alegar<br>Texto para de | ue na emiserio<br>sorbin el motivo de la alegación<br>no ha emiseta la alegación. Para presentar la alegación tante sur a<br>la estenden sur antimento de alegación tante sur a | avisia, en casa                  |
|                                           | Gearder Enviar Cerrar                                                                                                    |                                  |

| Solicitud de Evaluación       | Razón Social: |                       |             |              |                      |                        |   |         |            |
|-------------------------------|---------------|-----------------------|-------------|--------------|----------------------|------------------------|---|---------|------------|
| Cuaderno de Evaluación        | CIF:          |                       |             |              |                      |                        |   |         |            |
| Ficha técnica de entidad      | Provincia:    |                       | CIODAD REAL |              | Buscar               |                        |   |         |            |
| Acta de Visita                |               |                       |             |              |                      |                        |   |         |            |
| Revisión de Calidad           |               | Resultados: 1         |             | 0            | Página: 1 de 1       | a                      | • |         |            |
| Estado Entidad                |               |                       | -           | -            |                      | <b>—</b>               | _ | -       |            |
| Informe de calidad de entidad | Sel           | 12 Número de Registro |             | Razón Social |                      | Cuaderno de Evaluación |   |         | FecharEm   |
|                               |               | MC/0000               |             |              |                      | CUADERNO DE EVALUACIÓN |   | ALEGADO | 25/07/2024 |
|                               |               |                       |             |              |                      |                        |   |         |            |
|                               |               |                       |             | Evaluar Pdte | Revisión Rechazar Co | onsultar Volver        |   |         |            |
|                               |               |                       |             |              |                      |                        |   |         |            |

Recibiremos la contestación de la DGF con dos posibilidades:

- <u>Rechazada</u>: si hay algún defecto de forma
- <u>Validado:</u> que ha sido de nuevo valorado por el técnico en función de la alegación motivada. De esta nueva valoración puede resultar que se modifique la valoración anterior o que no se modifique.

| Solicitud de Evaluación        | Resultados: 1                   | •                  | ٥                      | Páginai 1 de 1 | 0                             | 0      | •          |
|--------------------------------|---------------------------------|--------------------|------------------------|----------------|-------------------------------|--------|------------|
| Cuaderno de Evaluación         |                                 |                    |                        |                |                               |        |            |
| Revisión de Calidad Sel        | N <sup>o</sup>                  | Súmero de Registro |                        | Razón Socia    | Cuaderno de Evaluación        | Istadi | Recha Alta |
| Estado Entidad                 | 1 813260003                     | MC/0000007/CR      | MODEM CONSULTORIA S.L. |                | CUADERNO DE EVALUACIÓN VALIDA | ADO    | 13/02/2025 |
| Informe de calidad de entidad  |                                 |                    |                        |                |                               |        |            |
|                                |                                 |                    |                        |                |                               |        |            |
|                                |                                 |                    |                        |                |                               |        |            |
| Alegaciones de la Entida       | be                              |                    |                        |                |                               |        |            |
|                                |                                 |                    |                        |                |                               |        |            |
| CC.1                           |                                 |                    |                        |                |                               |        |            |
| 🗹 Alegar                       |                                 |                    |                        |                |                               |        |            |
| Texto para escribir alegacion  | ec.                             |                    |                        |                |                               |        |            |
| rexto para eseriari aregacioni |                                 |                    |                        |                |                               |        |            |
|                                |                                 |                    |                        |                |                               |        |            |
|                                |                                 |                    |                        |                |                               |        |            |
| Texto para responder alegaci   | ión por el técnico de evaluació | in                 |                        |                |                               |        |            |
|                                |                                 |                    |                        |                |                               |        |            |
|                                |                                 |                    |                        |                |                               |        |            |
|                                |                                 |                    |                        |                |                               |        |            |
| Guardar                        | Enviar Cerrar                   | _                  |                        |                |                               |        |            |
|                                |                                 |                    |                        |                |                               |        |            |

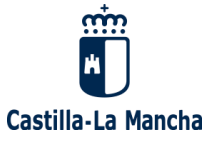

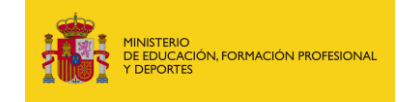

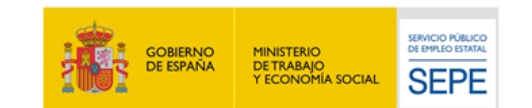

En cualquiera de los dos casos se da por finalizada la evaluación del cuaderno. Para presentar nuevos criterios daríamos de alta un nuevo cuaderno y comenzaríamos con el proceso indicado.

Una vez recibida la contestación, la Entidad ya no tendrá más posibilidades de reclamar/alegar. Pero sí podrá presentar más evidencias en una nueva solicitud/cuaderno de evaluación.

En el caso de no alegar, a los 10 días nuestro cuaderno pasa a "validado" y la entidad podrá dar de alta una nueva solicitud y cuaderno.

La Entidad podrá ver en qué estado está en "Estado actual" (pendiente de actualizarse/habilitarse en FOCO).

# ALTA NUEVA SOLICITUD Y CUADERNO DE EVALUACIÓN

Una vez valorado el cuaderno de evaluación, la entidad ya podrá dar de alta cuando lo desee otra solicitud y cuaderno de calidad. Podemos solicitar:

- Nuevos criterios

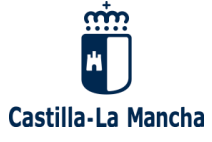

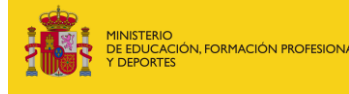

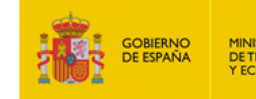

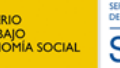

- Un criterio ya seleccionado e incluir nuevos grados de cumplimiento.

| Criterios de Responsabil                     | idad y Presencia So        | ocial                                    |                                        |                                            |       |
|----------------------------------------------|----------------------------|------------------------------------------|----------------------------------------|--------------------------------------------|-------|
|                                              | Añadir Línea de Ao         | <u>ictuación</u>                         |                                        | 31 Histo                                   | órico |
| <u>CC.14</u><br><u>CC.15</u><br><u>CC.16</u> | Lineas de<br>actuación:    | Vamos a ver si llegan los e-mail         |                                        | Evidencias:                                | 1     |
| <u>CC.17</u><br><u>CC.18</u>                 | Fecha de Envío             | <b>:</b> 11/11/2024 08:46                | '                                      |                                            |       |
| <u>CC.19</u>                                 | Grado I: Diseño<br>proceso | o del Grado II: Ejecución<br>del proceso | Grado III: Verificación<br>del proceso | Grado IV:<br>Implementación del<br>proceso |       |
|                                              |                            |                                          |                                        |                                            |       |
|                                              | Observaciones:             |                                          |                                        |                                            |       |
|                                              |                            |                                          |                                        |                                            |       |
|                                              | Fecha de Envío             | <b>:</b> 11/11/2024 09:32                |                                        |                                            |       |
|                                              |                            |                                          |                                        |                                            | -     |
|                                              |                            |                                          |                                        |                                            |       |
|                                              | Lineas de actuación:       | :                                        |                                        |                                            |       |
|                                              |                            | Adjunta                                  | r Cerrar                               |                                            |       |
|                                              |                            | +                                        |                                        |                                            |       |

| •             | Lineas de<br>actuación:                    | segunda prueba                     |                                           | Evidencias:    | 1                                |
|---------------|--------------------------------------------|------------------------------------|-------------------------------------------|----------------|----------------------------------|
| Autoer<br>Gra | valuación:<br>Ido I: Diseño del<br>proceso | Grado II: Eiecución<br>del proceso | Grado III:<br>Verificación del<br>proceso | Gra<br>Impleme | ido IV:<br>entación del<br>oceso |
|               |                                            |                                    |                                           |                |                                  |
|               |                                            | Adjuntar                           | Cerrar                                    |                |                                  |

\*Nota: cuando seleccionamos nueva línea de actuación en un criterio que ya tiene algún grado de cumplimiento, aparece un recuadro nuevo en la parte de abajo.

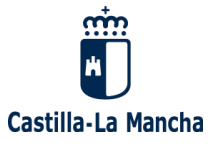

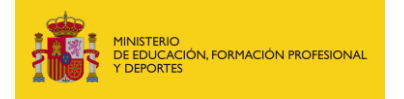

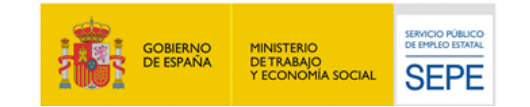

- Pinchamos primero en "Añadir Línea de Actuación"
- Bajamos el cursor
- Podemos añadir un línea o varias.

\*No olvidar guardar datos. El proceso sigue los mismos pasos que el alta de la primera solicitud/cuaderno de evaluación.

#### INFORME DE CALIDAD DE ENTIDAD.

(pendiente de actualizarse/habilitarse en FOCO).

La entidad puede **consultar** como la situación de calidad que tiene en un momento concreto.

| Solicitud de Evaluación<br>Cuaderno de Evaluación<br>Ficha técnica de entidad<br>Acta de Visita | Razón So<br>CIF:<br>Provincia | cial:<br>:    | ALBACETE          | e Buscar Limpiar      |         |            |
|-------------------------------------------------------------------------------------------------|-------------------------------|---------------|-------------------|-----------------------|---------|------------|
| Revisión de Calidad<br>Estado Entidad                                                           | ed.                           | Resultados: 1 | ۵                 | Página: 1 de 1        | 9       | 00         |
| <ul> <li>Informe de calidad de entidad</li> </ul>                                               | )<br>()                       | 802484335     | GRUPO AMIAB FORMA | CIÓN Y CONSULTORÍA SL | GRABADO | 10/02/2025 |
|                                                                                                 |                               |               |                   |                       |         |            |
|                                                                                                 |                               |               |                   |                       |         |            |
|                                                                                                 |                               |               |                   |                       |         |            |
|                                                                                                 |                               |               |                   |                       |         |            |

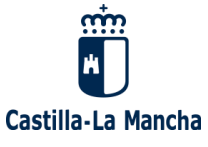

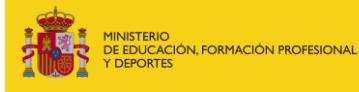

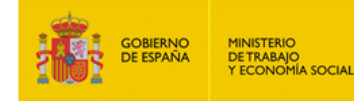

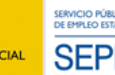

Consta de varios apartados

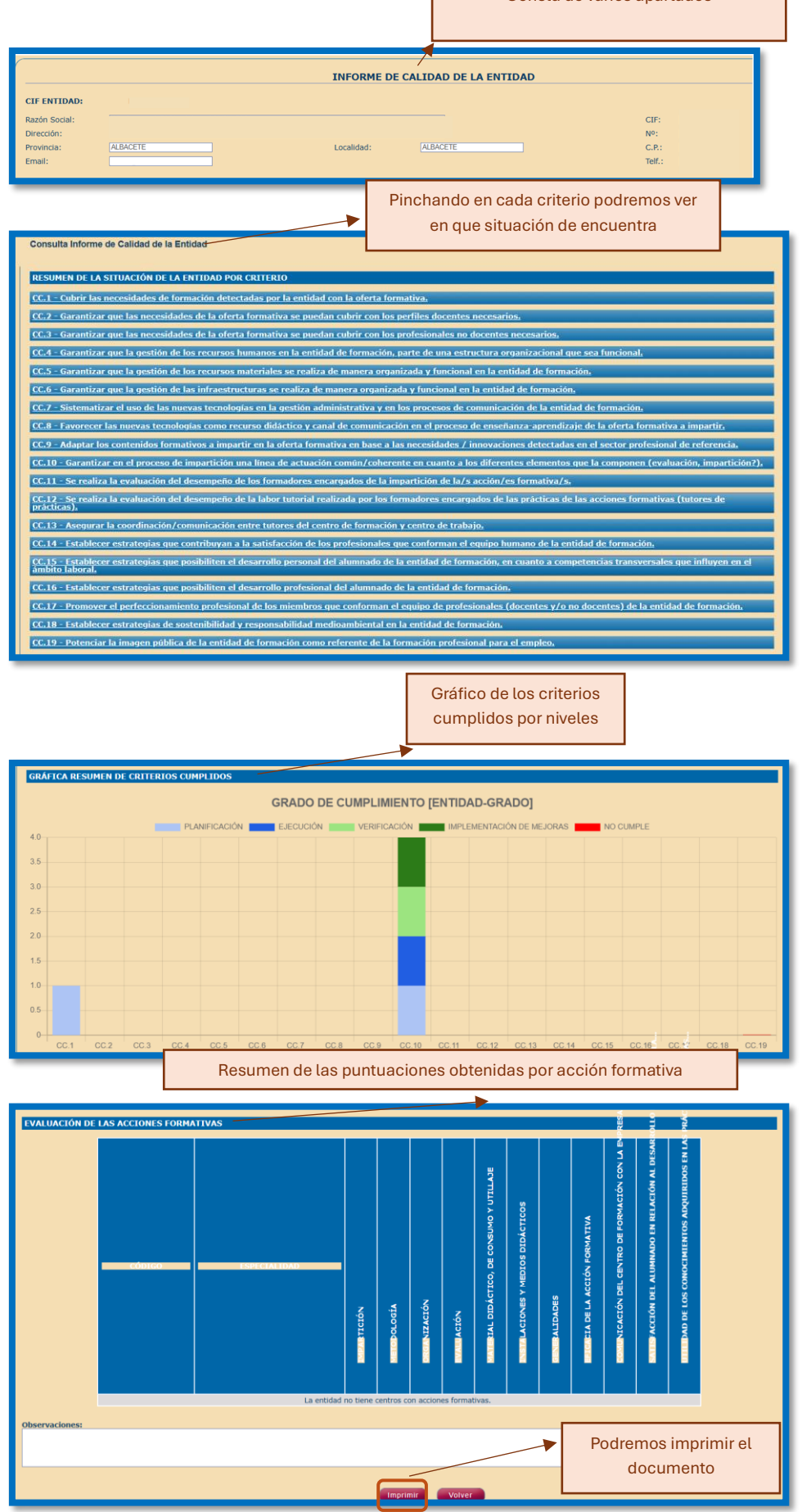

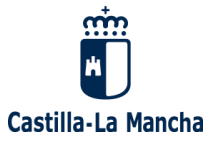

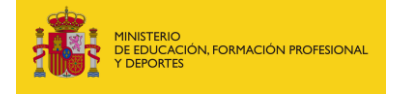

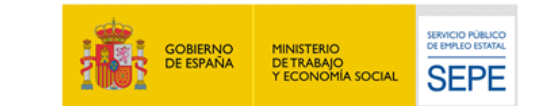